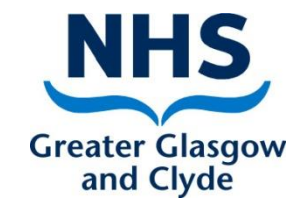

# **Turas Appraisal** How to:-Use the Manager Team Progress Dashboard

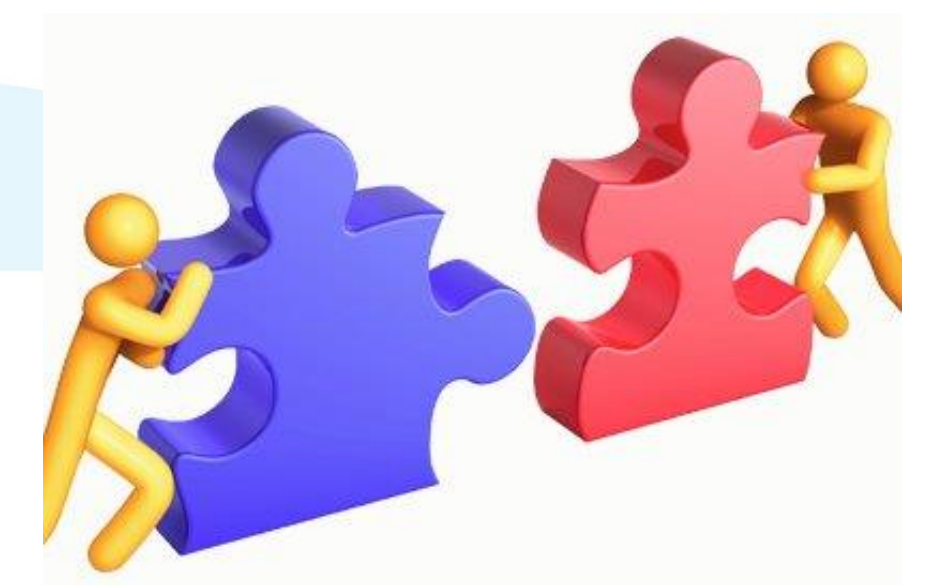

Delivering better health www.nhsggc.org.uk

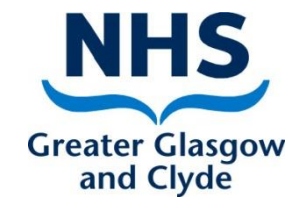

## Manager's Team Progress Dashboard

The Manager's Team Progress Dashboard has 3 sections and provides "real time" information on progress and shows:-

Section 1

• Team Progress selection

Can be run to show details of all staff assigned to the manager

If the manager has assigned reviewers to some or all the staff assigned to them, the reports can be run for individual reviewers

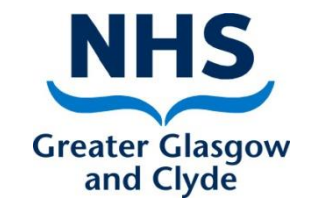

# Manager's Team Progress Dashboard cont'd

### Section 2

#### • Current Appraisals

- Percentage of signed-off appraisals in past 12 months
- > Number of appraisals signed-off
- > Number of appraisals not signed off
- Named list with sign off dates and status of appraisals, pdps and objectives
- Signed-off appraisals with PDP Activities
  - Number of signed off appraisals that have a PDP activity recorded and the number without PDP activity recorded
- Signed-off appraisals with Objectives
  - Number of signed off appraisals that have an objective recorded and the number without an objective recorded

#### Delivering better health www.nhsggc.org.uk

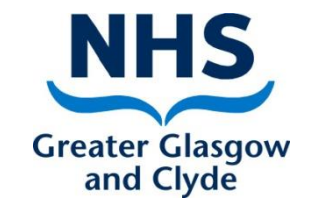

# Manager's Team Progress Dashboard cont'd Section 3

• To do list

The Team Progress Dashboard provides a to do list showing any outstanding actions e.g. where information required to be "accepted" or "signed-off"
Where there is an outstanding action there will be a link to take you to the page that requires to be updated

# To access your Manager Team Progress Dashboard

| earning and Education Advisor / Corporate / Learning and | My Reviewees                                                           |
|----------------------------------------------------------|------------------------------------------------------------------------|
| ducation                                                 |                                                                        |
| Line manager: Ishbel Whitters                            | View all team members that I review or check my reviewee's progress.   |
| Reviewer: Ishbel Whitters                                |                                                                        |
| Sub department:                                          | My Reviewees Reviewee Progress                                         |
| Health board: NHS Greater Glasgow and Clyde              | To access your Manager                                                 |
| Current Appraisal Previous Appraisals                    | My Team View My Team Progress Dashboard click the team progress button |
|                                                          | View all team members that I line manage.                              |
|                                                          | My Team Team Progress                                                  |

### Manager Team Progress Dashboard – Section 1

#### **My Team Progress**

| Team Progress<br>Claire Randall (Learning and Education Advisor / Corporate / Learning and Education) | Employment Details |    |
|----------------------------------------------------------------------------------------------------|--------------------|----|
| Home > Team Progress                                                                                  |                    |    |
| Welcome Back Claire                                                                                   |                    |    |
| My Team Progress                                                                                      |                    |    |
| Reviewer All Reviewers                                                                                | Update Data        | ¥. |
| Default setting is "All Reviewers"                                                                    |                    | 휪  |

#### To change selection to an individual reviewer:-

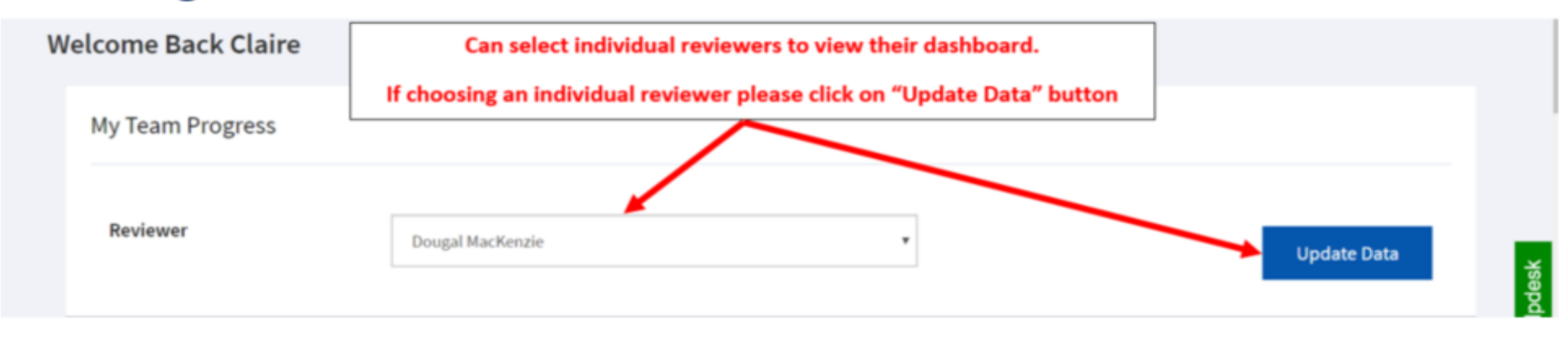

### Manager Team Progress Dashboard – Section 2 Team Progress

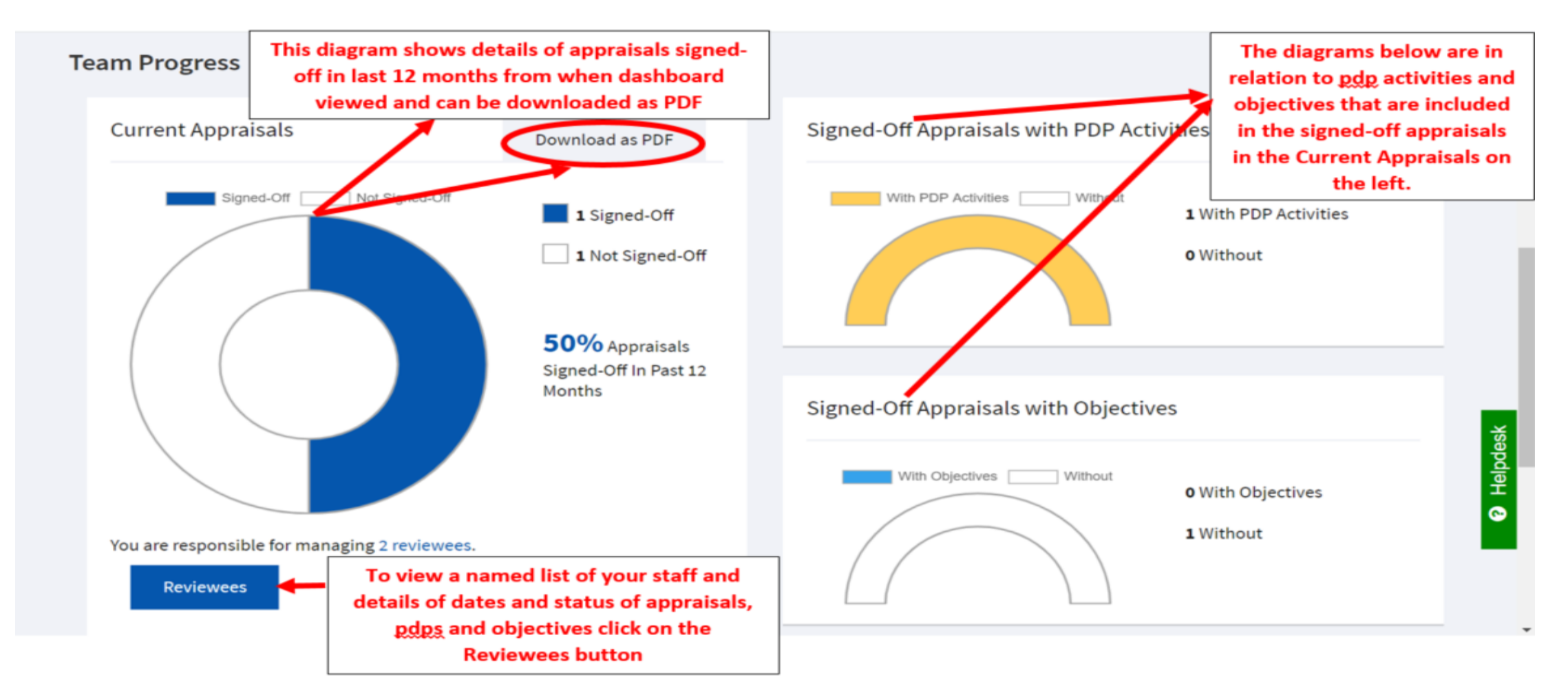

### Manager Team Progress Dashboard – Section 2 Reviewees named list

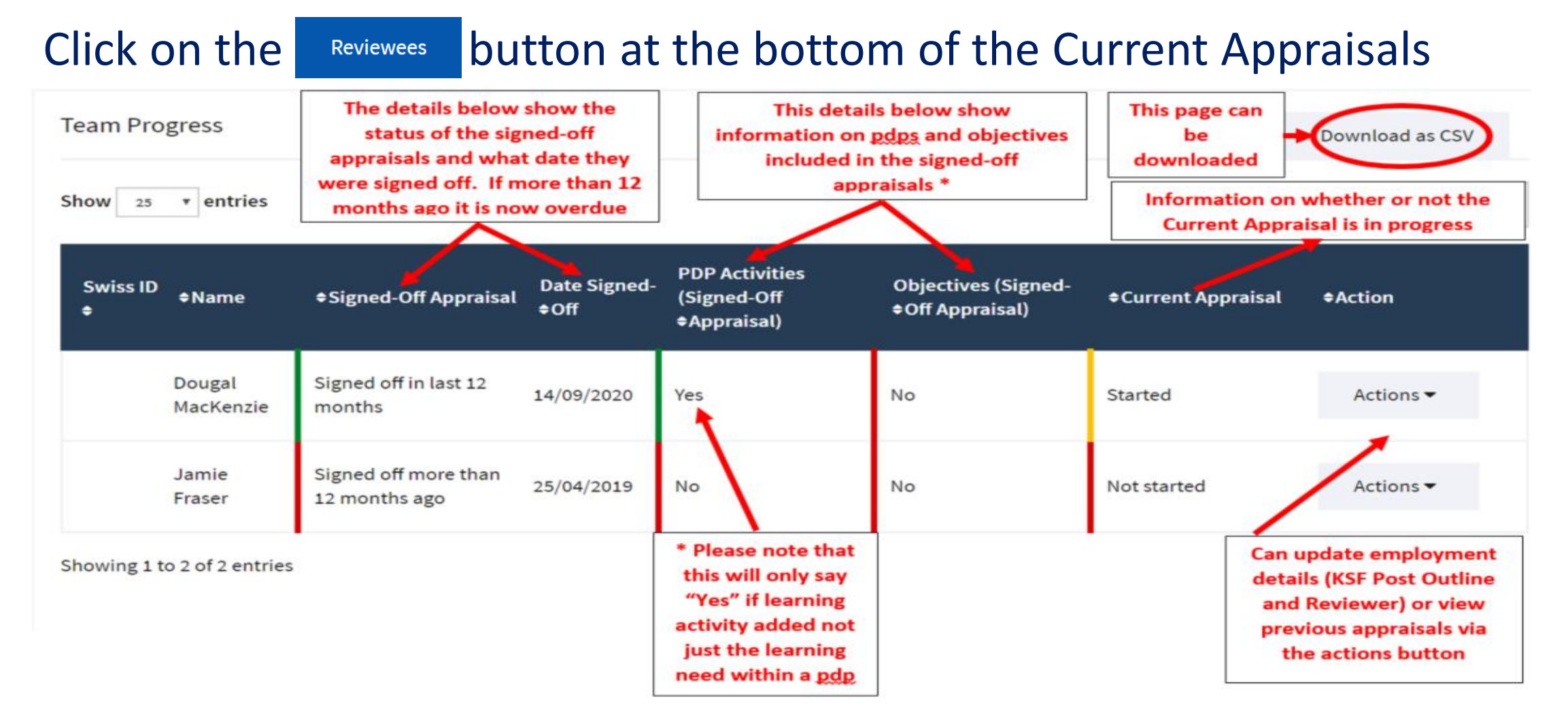

# Manager Team Progress Dashboard – Section 3

#### My To Do List

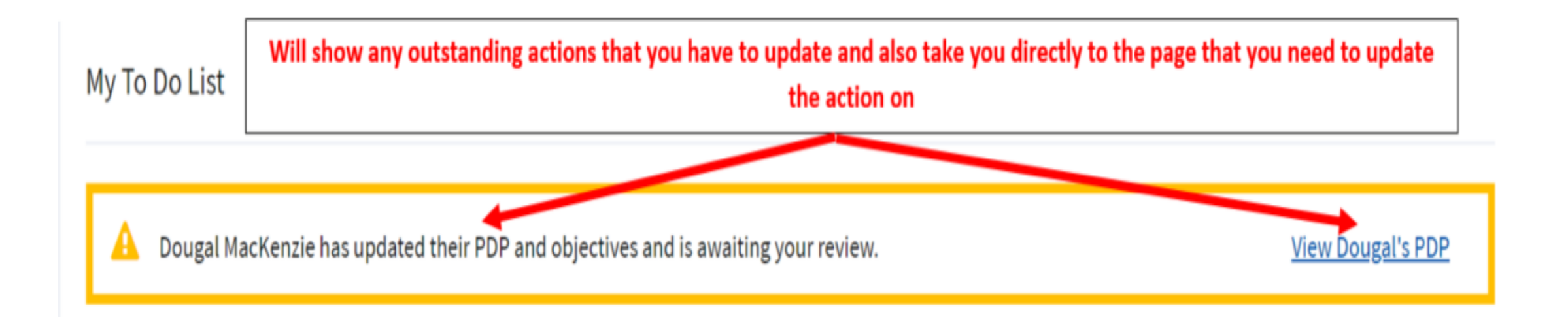